## INHALT

Der Aufbau dieser Lernunterlage ist der Gliederung des entsprechenden ECDL Standard Moduls angepasst. Kapitel und Unterkapitel sind daher in der gleichen Nummerierung, wie sie im ECDL-Lernzielkatalog verwendet wird.

| 1     | PROGRAMM VERWENDEN                                                                                                    | 7        |
|-------|----------------------------------------------------------------------------------------------------|----------|
| 1.1   | Arbeiten mit Präsentationen                                                                                                    | . 7      |
| 1.1.1 | Präsentationsprogramm starten, beenden; Präsentation(en) öffnen, schließen                                                                                                    | .7       |
| 1.1.2 | Neue Präsentation basierend auf der Standard-Vorlage oder basierend au<br>einer anderen lokal oder online verfügbaren Vorlage erstellen                                                                                                    | .f<br>16 |
| 1.1.3 | Präsentation an einem bestimmten Ort eines lokalen Laufwerks oder auf<br>einem Online-Speicher speichern; Präsentation unter einem anderen<br>Namen an einem bestimmten Ort eines lokalen Laufwerks oder auf einer<br>Online-Speicher speichern | n<br>17  |
| 1.1.4 | Präsentation in einem anderen Dateiformat speichern wie: PDF,<br>Bildschirmpräsentation, Bilddatei                                                                                                    | 19       |
| 1.1.5 | Zwischen geöffneten Präsentationen wechseln                                                                                                    | 22       |
| 1.2   | Produktivitätssteigerung2                                                                                                    | 22       |
| 1.2.1 | Basis-Optionen in der Anwendung einstellen wie: Benutzername,<br>Standard-Ordner zum Öffnen und Speichern von Präsentationen                                                                                                    | 22       |
| 1.2.2 | Verfügbare Hilfe-Funktionen und Informationsquellen verwenden2                                                                                                    | 24       |
| 1.2.3 | Zoom-Funktionen verwenden                                                                                                    | 25       |
| 1.2.4 | Symbolleisten ausblenden, einblenden bzw. Menüband ausblenden, anzeigen                                                                                                    | 26       |
| 2     | PRÄSENTATION ENTWICKELN                                                                                                    | 29       |
| 2.1   | Präsentationsansichten2                                                                                                    | 29       |
| 2.1.1 | Den Verwendungszweck von verschiedenen Ansichten einer Präsentation<br>verstehen: Normal, Foliensortierung, Folienmaster, Notizenseite,<br>Gliederung, Bildschirmpräsentation                                                                   | n<br>29  |
| 2.1.2 | Ansicht wechseln: Normal, Foliensortierung, Folienmaster, Notizenseite,<br>Gliederung                                                                                                    | ,<br>34  |

| ٩ | 4 |  |
|---|---|--|
| * | * |  |

| 2.1.3 | Gute Praxis für das Hinzufügen von Folientiteln kennen: für jede Folie<br>einen eigenen Titel wählen, um sie in der Gliederungsansicht oder beim<br>Navigieren in der Bildschirmpräsentation unterscheiden zu können 34 |
|-------|----------------------------------------------------------------------------------------------------|
| 2.2   | Folien35                                                                                                    |
| 2.2.1 | Folienlayout einer Folie ändern                                                                                                    |
| 2.2.2 | Design auf eine Präsentation anwenden                                                                                                    |
| 2.2.3 | Hintergrundfarbe auf einer bestimmten Folie, auf verschiedenen Folien,<br>auf allen Folien einer Präsentation ändern                                                                                                    |
| 2.2.4 | Neue Folie mit einem bestimmten Folienlayout hinzufügen: Titelfolie,<br>Titel und Inhalt, Nur Titel, Leer                                                                                                    |
| 2.2.5 | Folien innerhalb der Präsentation, zwischen geöffneten Präsentationen<br>kopieren und verschieben                                                                                                    |
| 2.2.6 | Folie(n) löschen                                                                                                    |
| 2.3   | Masterfolie                                                                                                    |
| 2.3.1 | Gute Praxis für die Erstellung einer Präsentation mit einheitlichem Design<br>und Format kennen: Folienmaster verwenden                                                                                                 |
| 2.3.2 | Grafisches Objekt (Bild, Zeichnungsobjekt) auf einer Masterfolie<br>einfügen, entfernen                                                                                                    |
| 2.3.3 | Textformatierung auf einer Masterfolie anwenden: Schriftgröße, Schriftart,<br>Schriftfarbe                                                                                                    |
| 3     | TEXT 47                                                                                                    |
| 3.1   | Arbeiten mit Text                                                                                                    |
| 3.1.1 | Gute Praxis für die Erstellung von Folieninhalten kennen: kurze treffende<br>Ausdrücke, Aufzählungszeichen und nummerierte Listen verwenden 47                                                                          |
| 3.1.2 | Text in einen Platzhalter in der Normalansicht eingeben; Text in der<br>Gliederungsansicht eingeben                                                                                                    |
| 3.1.3 | Text in einer Präsentation bearbeiten 49                                                                                                    |
| 3.1.4 | Text innerhalb einer Präsentation, zwischen geöffneten Präsentationen<br>kopieren, verschieben                                                                                                    |
| 3.1.5 | Text löschen                                                                                                    |
| 3.1.6 | Befehl Rückgängig, Wiederherstellen verwenden 50                                                                                                    |
| 3.1.7 | Einzüge (Listenebenen) bei Text, in Aufzählungen, in nummerierten<br>Listen anwenden, ändern, entfernen51                                                                                                    |

| 3.2   | Formatieren54                                                                                                    |
|-------|----------------------------------------------------------------------------------------------------|
| 3.2.1 | Textformatierung anwenden: Schriftart, Schriftgröße54                                                                                                    |
| 3.2.2 | Textformatierung anwenden: fett, kursiv, unterstrichen, Textschatten55                                                                                                    |
| 3.2.3 | Textfarbe anwenden55                                                                                                    |
| 3.2.4 | Groß-/Kleinschreibung auf Text anwenden56                                                                                                    |
| 3.2.5 | Text ausrichten: linksbündig, zentriert, rechtsbündig57                                                                                                    |
| 3.2.6 | Abstand vor, nach den Absätzen in Text, Aufzählungen, nummerierten<br>Listen anwenden; Zeilenabstand in Text, Aufzählungen, nummerierten<br>Listen anwenden: einfach, 1,5-zeilig, doppelt |
| 3.2.7 | In einer Liste zwischen verfügbaren Aufzählungszeichen,<br>Nummerierungsformaten wechseln58                                                                                               |
| 3.2.8 | Hyperlink einfügen, bearbeiten, entfernen59                                                                                                    |
| 3.3   | Tabellen 61                                                                                                    |
| 3.3.1 | Tabelle erstellen, löschen61                                                                                                    |
| 3.3.2 | Text in eine Tabelle eingeben, bearbeiten62                                                                                                    |
| 3.3.3 | Zellen, Zeilen, Spalten, die ganze Tabelle auswählen63                                                                                                    |
| 3.3.4 | Zeilen und Spalten einfügen, löschen64                                                                                                    |
| 3.3.5 | Spaltenbreite, Zeilenhöhe ändern64                                                                                                    |
| 4     | DIAGRAMME 65                                                                                                    |
| 4.1   | Diagramme verwenden65                                                                                                    |
| 4.1.1 | Daten eingeben, um ein Diagramm in einer Präsentation zu erstellen:<br>Säulen-, Balken-, Linien-, Kreisdiagramm65                                                                         |
| 4.1.2 | Diagramm auswählen66                                                                                                    |
| 4.1.3 | Diagrammtyp ändern67                                                                                                    |
| 4.1.4 | Diagrammtitel hinzufügen, entfernen, bearbeiten67                                                                                                    |
| 4.1.5 | Datenbeschriftung zu einem Diagramm hinzufügen: Wert, Prozentsatz.68                                                                                                    |
| 4.1.6 | Hintergrundfarbe eines Diagramms ändern69                                                                                                    |
| 4.1.7 | Farbe von Säulen, Balken, Linien, Kreissegmenten<br>in einem Diagramm ändern69                                                                                                    |

| 4.2   | Organigramm70                                                                                                    |
|-------|----------------------------------------------------------------------------------------------------|
| 4.2.1 | Mithilfe einer integrierten Funktion ein Organigramm mit einer<br>beschrifteten hierarchischen Struktur erstellen          |
| 4.2.2 | Die hierarchische Struktur eines Organigramms ändern                                                                       |
| 4.2.3 | In einem Organigramm Mitarbeiter/innen, Untergebene hinzufügen,<br>löschen                                                 |
| 5     | GRAFISCHE OBJEKTE 75                                                                                                    |
| 5.1   | Einfügen, Bearbeiten75                                                                                                    |
| 5.1.1 | Grafisches Objekt (Bild, Zeichnungsobjekt) auf einer Folie einfügen 75                                                     |
| 5.1.2 | Grafikobjekt(e) auswählen                                                                                                  |
| 5.1.3 | Grafisches Objekt, Diagramm innerhalb einer Präsentation, zwischen geöffneten Präsentationen kopieren, verschieben         |
| 5.1.4 | Größe eines grafischen Objekts ändern und Seitenverhältnis beibehalten,<br>nicht beibehalten; Größe eines Diagramms ändern |
| 5.1.5 | Grafisches Objekt, Diagramm löschen                                                                                        |
| 5.1.6 | Grafisches Objekt drehen, spiegeln 81                                                                                      |
| 5.1.7 | Grafikobjekt(e) relativ zur Folie ausrichten: links, zentriert, rechts, oben, unten                                        |
| 5.1.8 | Grafische Objekte relativ zueinander ausrichten: links, rechts, oben, unten, vertikal/horizontal zentriert                 |
| 5.2   | Zeichnung                                                                                                    |
| 5.2.1 | Zeichnungsobjekte auf einer Folie einfügen: Linie, Pfeil, Blockpfeil,<br>Rechteck, Quadrat, Ellipse, Kreis, Textfeld       |
| 5.2.2 | Text eingeben in Textfeld, Blockpfeil, Rechteck, Quadrat, Ellipse, Kreis 85                                                |
| 5.2.3 | Füllfarbe, Linienfarbe, Linienstärke, Linientyp<br>eines Zeichnungsobjektes ändern                                         |
| 5.2.4 | Anfangspfeilart, Endpfeilart eines Pfeils ändern                                                                           |
| 5.2.5 | Schatten auf ein Zeichnungsobjekt anwenden                                                                                 |
| 5.2.6 | Zeichnungsobjekte auf einer Folie gruppieren, die Gruppierung<br>aufheben                                                  |

| 5.2.7 | Ein Zeichnungsobjekt eine Ebene nach vorne, eine Ebene nach hinten<br>bringen; ein Zeichnungsobjekt vor alle anderen Objekte, hinter alle<br>anderen Objekte stellen                | ı<br>89      |
|-------|----------------------------------------------------------------------------------------------------|--------------|
| 6     | AUSGABE VORBEREITEN                                                                                                    | 91           |
| 6.1   | Vorbereitung                                                                                                    | 91           |
| 6.1.1 | Folien-Übergangseffekte hinzufügen, entfernen                                                                                                    | 91           |
| 6.1.2 | Animationseffekte zu verschiedenen Elementen einer Folie hinzufüger<br>entfernen                                                                                                    | ı,<br>92     |
| 6.1.3 | Präsentationsnotiz zu Folie(n) hinzufügen                                                                                                    | 95           |
| 6.1.4 | Folie(n) ausblenden, einblenden                                                                                                    | 96           |
| 6.1.5 | Text in die Fußzeile einer bestimmter Folie, mehrerer Folien, aller Foli<br>der Präsentation einfügen                                                                               | en<br>97     |
| 6.1.6 | Automatische Foliennummerierung, automatisch aktualisiertes oder fer<br>Datum in die Fußzeile einer bestimmten Folie, mehrerer Folien, aller<br>Folien der Präsentation einfügen    | stes<br>98   |
| 6.2   | Kontrollieren, Präsentieren                                                                                                    | 99           |
| 6.2.1 | Rechtschreibprüfung auf eine Präsentation anwenden und Änderunger<br>durchführen wie: Fehler korrigieren, ignorieren, Wortwiederholungen<br>löschen                                 | 1<br>99      |
| 6.2.2 | Folien-Ausrichtung ändern: Hochformat, Querformat; ein geeignetes<br>Ausgabeformat für die Folienpräsentation auswählen wie: Papierforma<br>Bildschirmpräsentation                  | ıt,<br>. 100 |
| 6.2.3 | Präsentation drucken mit Druckoptionen wie: Druck der gesamten<br>Präsentation, Druck von bestimmten Folien, Handzettel, Notizenseiter<br>Gliederung, Druck von mehreren Exemplaren | n,<br>. 101  |
| 6.2.4 | Bildschirmpräsentation ab der ersten Folie, ab der aktuellen Folie start<br>Bildschirmpräsentation beenden                                                                          | en;<br>. 104 |
| 6.2.5 | Während der Bildschirmpräsentation zur nächsten Folie, zur vorherige                                                                                                    | en           |

Folie, zu einer bestimmten Folie navigieren ...... 105

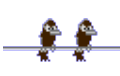

## ANHANG

| ÜBUNGST | TEIL            | )7         |
|---------|-----------------|------------|
| TASTENK | COMBINATIONEN14 | 41         |
| INDEX   |                 | <b>1</b> 7 |

Die Nummerierung der Inhaltsangabe nimmt Bezug auf den jeweiligen Punkt des Lernzielkatalogs, den Sie unter <u>https://www.ecdl.at/de/downloads-ecdl</u> finden.

Ein entsprechender Demotest zur Prüfungsvorbereitung steht auf <u>https://www.ecdl.at/de/demotests</u> zur Verfügung.